# QTAFI Paper Instructions for Installation

Harald Schomburg, Senior Consultant, Germany November 2018

> h.schomburg@qtafi.de www.qtafi.de

### Outline

- 1. Customise Word
- 2. Copy the QTAFI Files into your Normal.dotm Template
- 3. Create a Smiley for Easy Access
- 4. Test the Programme

Harald Schomburg, QTAFI Paper

#### 1. Customise Word

- 2. Copy the QTAFI Files into your Normal.dotm Template
- 3. Create a Smiley for Easy Access
- 4. Test the Programme

## 1. CHANGE SOME SETTINGS/OPTIONS IN WORD

## Word Settings (1)

- Start Word with a blanc document
- 1. Make the hidden formatting symbols visible

| $\begin{vmatrix} A^{*} & A^{*} & Aa \\ \bullet & \bullet & Aa \\ \bullet & \bullet $ | ¶<br>*<br>5                           | AaBbCcDเ<br>1 Normal                                                                                                    | AaBbCcDc<br>11 No Spac                                         | AaBbC<br>Heading 1                                                | AaBbCcl<br>Heading 2<br>Sty | Hab<br>Title   | A a B b C c D<br>Subtitle |
|----------------------------------------------------------------------------------------------------|---------------------------------------|----------------------------------------------------------------------------------------------------|----------------------------------------------------------------|-------------------------------------------------------------------|-----------------------------|----------------|---------------------------|
| • 2 • 1 • 1 • 1 • 1 • 1 • 1 • 2 • 1 • 3 • 1 • 4 • 1 • 5 • 1 • 6                                                                                                    | Shor<br>Mice<br>•<br>•<br>•<br>•<br>• | w/Hide 1 (Ctr<br>rosoft-Office 1<br>• Word 1<br>• Excel 1<br>• DowerPoint 1<br>• Outlook 1<br>• Access 1<br>• InfoPath 1<br>Tell me more | I+0<br>Show parag<br>hidden forn<br>This is espe<br>advanced I | graph marks a<br>matting symb<br>ecially useful f<br>ayout tasks. | ind other<br>ols.<br>or     | 15 • 1 • _ • 1 | · 17 · ı · 18 · ı         |

## Word Settings (2)

#### 1. Select $\rightarrow$ File $\rightarrow$ Options $\rightarrow$ Display

#### Word Options

| General              | Change how documen                 | t content is displayed on the screen and when printed. |
|----------------------|------------------------------------|--------------------------------------------------------|
| Display              |                                    |                                                        |
| Proofing             | Page display options               |                                                        |
| Save                 | ✓ Show white space between         | pages in Print Layout view 🛈                           |
| Language             | ✓ Show <u>highlighter marks</u> ①  |                                                        |
| Ease of Access       | Show document too <u>l</u> tips or | n hover                                                |
| Advanced             | Always show these formatting       | marks on the screen                                    |
| Customize Ribbon     | ✓ <u>T</u> ab characters           | $\rightarrow$                                          |
| Quick Access Toolbar | ✓ <u>S</u> paces                   |                                                        |
| Add-ins              | ✓ Paragraph <u>m</u> arks          | ۹T                                                     |
|                      | ✓ Hidden text                      | abc                                                    |
| Trust Center         | Optional hyphens                   | 7                                                      |
|                      | Object anchors                     | Ψ                                                      |
|                      | Show <u>a</u> ll formatting marks  |                                                        |
|                      |                                    |                                                        |

### Word Settings (3)

1. Select  $\rightarrow$  File  $\rightarrow$  Options  $\rightarrow$  Advanced Set the style area pane width to about 2 cm

| Language<br>Fase of Access | Expand all headings when opening a document               |
|----------------------------|-----------------------------------------------------------|
|                            | Display                                                   |
| Advanced                   |                                                           |
| Customize Ribbon           | Show this number of <u>R</u> ecent Documents: 25 ‡ 🗊      |
|                            | Quickly access this number of Recent Documents: 4         |
| Quick Access Toolbar       | Show this number of unpinned Recent <u>F</u> olders: 50 ‡ |
| Add-ins                    | Show <u>m</u> easurements in units of: Centimeters 🔻      |
| Trust Center               | Style area pane width in Draft and Outline views: 2.12 cm |
|                            | Show pixels for HTML features                             |

### Word Settings (4)

#### 1. Select → File → Options → TrustCenter Click to Trust Center Settings

#### Word Options ? $\times$ General Help keep your documents safe and your computer secure and healthy. Display Proofing Security & more Save Visit Office.com to learn more about protecting your privacy and security. Language Microsoft Trustworthy Computing Ease of Access Microsoft Word Trust Center Advanced The Trust Center contains security and privacy settings. These settings help keep your Trust Center Settings... Customize Ribbon computer secure. We recommend that you do not change these settings. **Quick Access Toolbar** Add-ins Trust Center

## Word Settings (5)

#### Enable all macros Click to Trust Access to the VBA project object model

#### Trust Center

| Trusted Publishers      | Macro Settings                                                                   |
|-------------------------|----------------------------------------------------------------------------------|
| Trusted Locations       |                                                                                  |
| Trusted Documents       | Disable all macros without notification     Disable all macros with potification |
| Trusted Add-in Catalogs | <ul> <li>Disable all macros except digitally signed macros</li> </ul>            |
| Add-ins                 | Enable all macros (not recommended; potentially dangerous code can run)          |
| ActiveX Settings        | Developer Macro Settings                                                         |
| Macro Settings          | Trust access to the VBA project object model                                     |
| Protected View          | U has access to the tox project object model                                     |
| Message Bar             |                                                                                  |
| File Block Settings     |                                                                                  |
| Privacy Options         |                                                                                  |
|                         |                                                                                  |

#### 15/11/2017

1.

# 2. COPY THE QTAFI FILES **INTO YOUR NORMAL.DOTM** TEMPLATE

4. Test the Programme

**Customise Word** 

- Copy the QTAFI Files into your Normal.dotm Template 2.
- 3. Create a Smiley for Easy Access

#### **Open the Developer**

• Click on  $\rightarrow$  Developer

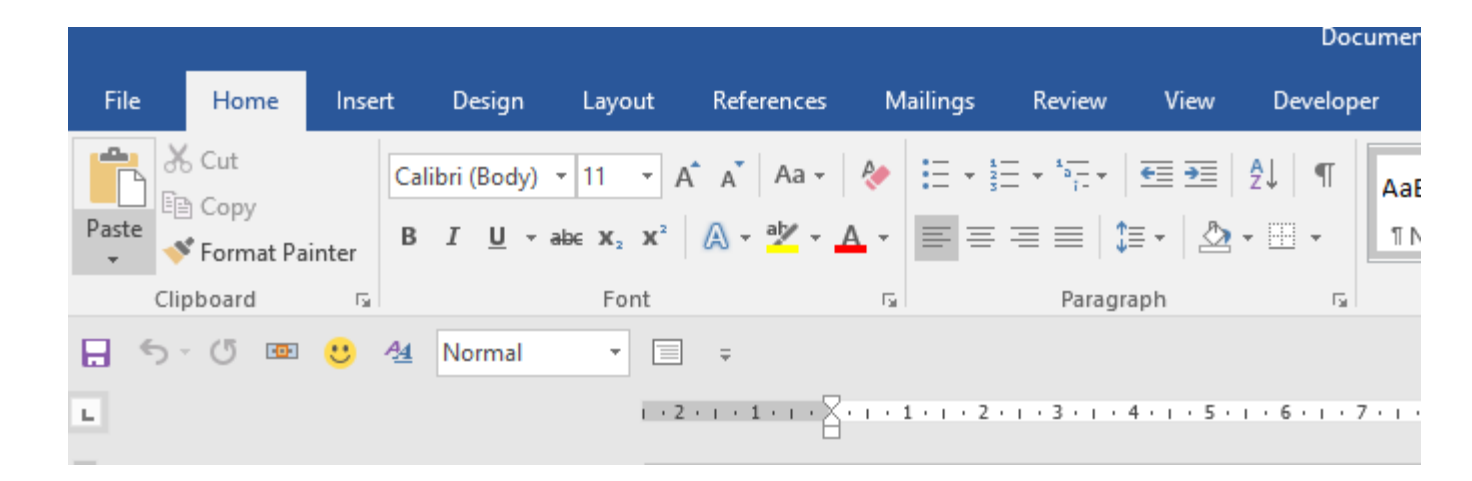

#### **Open Visual Basic**

• Click on  $\rightarrow$  Visual Basic

|                      |              |                                          |                      |                 |                |                |             |                                                        |           | Doc             | ument1  |
|----------------------|--------------|------------------------------------------|----------------------|-----------------|----------------|----------------|-------------|--------------------------------------------------------|-----------|-----------------|---------|
| File                 | Home         | Insert                                   | Design               | Layout          | Refere         | ences          | Mailings    | Review                                                 | View      | Develope        | er 🤇    |
| Visual Macr<br>Basic | II Par<br>os | cord Macro<br>use Record<br>acro Securit | ing<br>Add-<br>y ins | Word<br>Add-ins | COM<br>Add-ins | Aa Aa          |             | <mark>∷ Design Mod</mark><br>∷ Properties<br>☐ Group ~ | le<br>XMI | Mapping<br>Pane | Bloc    |
|                      | Code         |                                          |                      | Add-ins         | ;              |                | Cont        | rols                                                   | N         | lapping         | F       |
| 5-                   | 5 🚥          | <u></u> 44                               | Normal               | •               | <b>—</b>       |                |             |                                                        |           |                 |         |
| L.                   |              |                                          |                      | 1.1             | 2 • 1 • 1 •    | т • <u>З</u> • | + 1 + 1 + 2 | • 1 • 3 • 1 • 4                                        | . 1 . 5 . | 1 · 6 · 1 · 7   | · · · 8 |
| 1 2                  |              |                                          |                      |                 |                |                |             |                                                        |           |                 |         |

#### **Open Visual Basic**

| 🐔 Microsoft Visual Basic for Applications - I                                                                                                    | Normal - [QTAFI (Code)]                                                                                                    | - 🗆 X                       |
|----------------------------------------------------------------------------------------------------|----------------------------------------------------------------------------------------------------|-----------------------------|
| 💭 <u>F</u> ile <u>E</u> dit <u>V</u> iew <u>I</u> nsert F <u>o</u> rmat                                                                                                    | <u>D</u> ebug <u>R</u> un <u>T</u> ools <u>A</u> dd-Ins <u>W</u> indow <u>H</u> elp                                                                                                | _ & ×                       |
| i 🖬 🖬 🖌 🔚 🛝 👫 i 🤊 (° i                                                                                                    | 🕨 💷 🕍 😻 🚰 😽 ؉ 🛛 🕜 🗆 Ln 1, Col 1                                                                                                    | -                           |
| Project - Normal                                                                                                    | X (General) V (Declarations)                                                                                                    | ~                           |
|                                                                                                    | <pre></pre>                                                                                                    | r other                     |
| Class Modules Class Modules Cl | <ul> <li>SPSS_tablesgenerator_tabfoot</li> <li>based on PaperQuestionnaire_Read_All_Questions</li> <li>SPSS_tablesgenerator_ordinal</li> <li>SPSS_tablesgenerator_means</li> </ul> | estions                     |
| Properties - QTAIT                                                                                                    | <pre>SPSS_tablesgenerator_get_variist2</pre>                                                                                                    |                             |
| QTAFI Module                                                                                                    | SPSS_tablescleaner_apply_word_table                                                                                                    | es_style                    |
| Alphabetic Categorized                                                                                                    | <pre></pre>                                                                                                    | inition<br>corrected - 2.2. |

 >

#### **Visual Basic: Project Normal**

• Select  $\rightarrow$  Normal

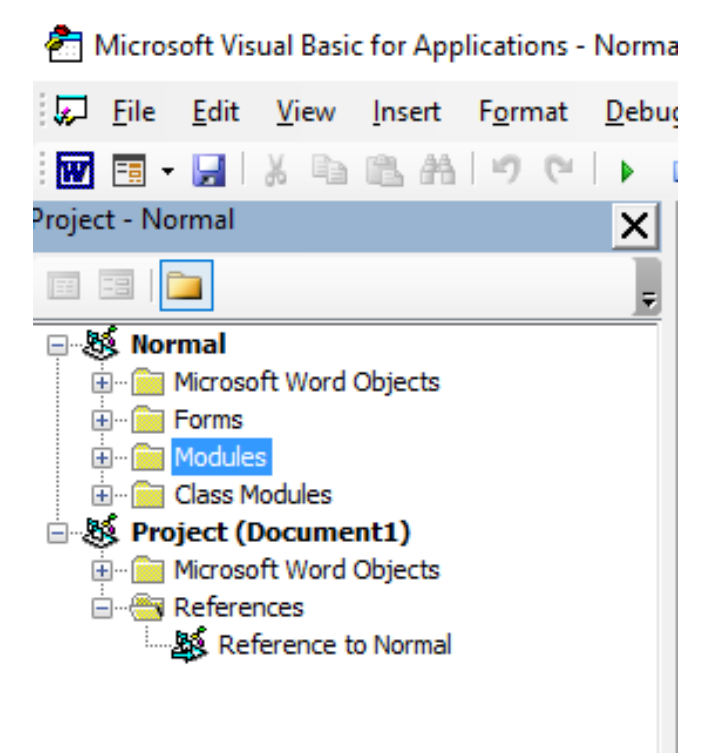

#### Visual Basic: $\rightarrow$ File

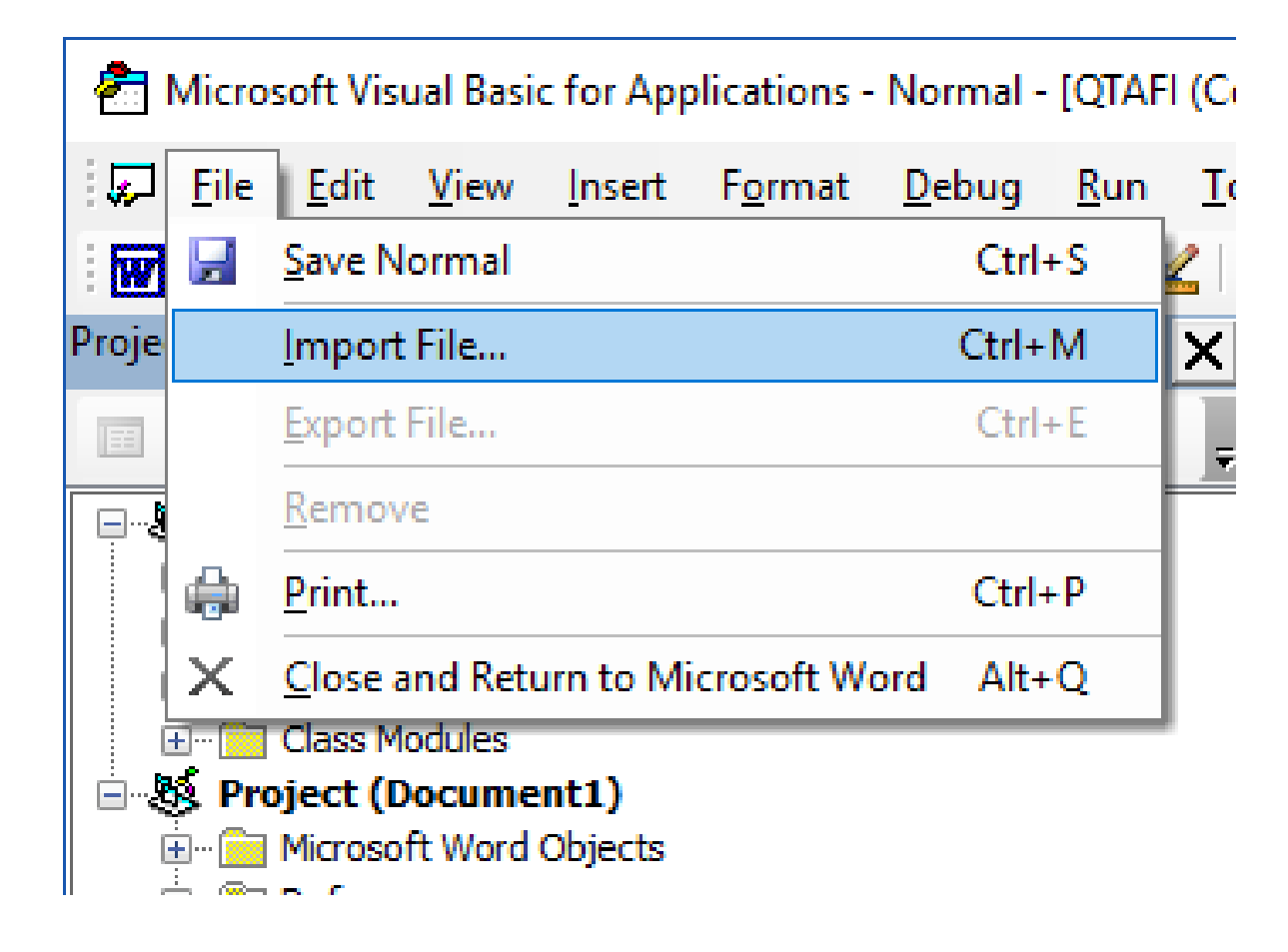

#### Visual Basic: File → Import File ... → Import the three files

| 🚰 Import File                                                                |                                        |                             | ×        |
|------------------------------------------------------------------------------|----------------------------------------|-----------------------------|----------|
| $\leftarrow$ $\rightarrow$ $\vee$ $\uparrow$ $\blacksquare$ « workshop2 > M. | ATERIAL_for_participants > QTAFI_Paper | ✓ Ŭ "QTAFI_Paper" durchsuch | nen 🔎    |
| Organisieren • Neuer Ordner                                                  |                                        | □==<br>= ▼                  |          |
| 📕 MAT                                                                        | ^ Name                                 | Änderungsdatum Typ          |          |
| NAMTRACE_table_reports                                                       | frmQTAFI.frm                           | 15/05/2018 19:10 FRN        | I-Datei  |
| 📜 questionnaire_online                                                       | frmQTAFI_PROGRESS.frm                  | 15/05/2018 19:10 FRM        | 1-Datei  |
| 📜 questionnaire_paper                                                        | QTAFI.bas                              | 15/05/2018 19:10 BAS        | S-Datei  |
| 📜 w1_reader                                                                  |                                        |                             |          |
| workshop1                                                                    |                                        |                             |          |
| workshop2                                                                    |                                        |                             |          |
| MATERIAL_for_participants                                                    |                                        |                             |          |
| LUANAR                                                                       |                                        |                             |          |
| Method_report                                                                |                                        |                             |          |
| QTAFI_Online_ETF                                                             |                                        |                             |          |
| QTAFI_Paper                                                                  |                                        |                             |          |
| -                                                                            | × <                                    |                             |          |
| Dateiname:                                                                   |                                        | VB Files (*.frm;*.bas;*.cls | ;) ~     |
|                                                                              |                                        | Öffnen <b> </b> ▼ Ał        | obrechen |
|                                                                              |                                        | 15/1                        | 1/2017   |

#### **The QTAFI Files**

e:\###18\_SDP\_MALAWI\#ACE2\workshop2\MATERIAL\_for\_participants\QTAFI\_Paper\\*.\*

| Name              | Ext | Size        | + Date           | Attr |
|-------------------|-----|-------------|------------------|------|
| 솔[]               |     | <dir></dir> | 15/05/2018 19:10 |      |
| CTAFI             | bas | 1,866,491   | 15/05/2018 19:10 | -a   |
| frmQTAFI_PROGRESS | frm | 601         | 15/05/2018 19:10 | -a   |
| frmQTAFI_PROGRESS | frx | 3,096       | 15/05/2018 19:10 | -a   |
| 🗋 frmQTAFI        | frm | 114,803     | 15/05/2018 19:10 | -a   |
| 🗋 frmQTAFI        | frx | 86,552      | 15/05/2018 19:10 | -a   |

 Download address: http://www.qtafi.de

#### 1. Customise Word

- 2. Copy the QTAFI Files into your Normal.dotm Template
- 3. Create a Smiley for Easy Access
- 4. Test the Programme

# **3. CREATE A SMILEY FOR EASY ACCESS**

## 3. Smiley for Easy Access

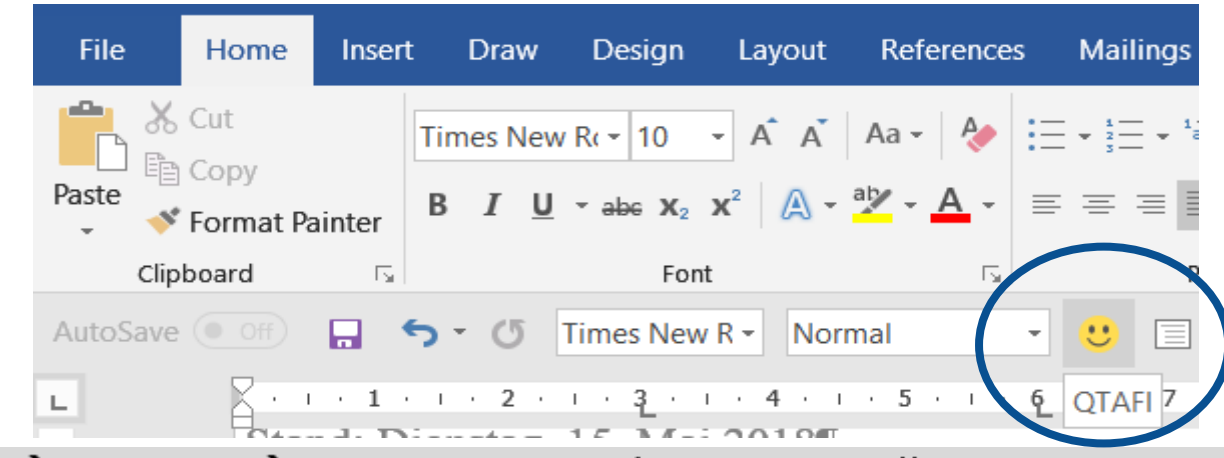

 $\rightarrow$ ·File· $\rightarrow$ ·Options· $\rightarrow$ ·Customize·Quick·Access·Toolbar¶

 $\rightarrow$ ·Select·Choose·commands·from· $\rightarrow$ Makros¶

- →·Select·Normal.QTAFI.Main¶
- →·Press·Add>>¶
- →·Click·on·Modify¶
- →·Select·the·Smiley
- →·Type·the·display·name:·QTAFI¶

Click·→·OK¶

- 1. Customise Word
- 2. Copy the QTAFI Files into your Normal.dotm Template
- 3. Create a Smiley for Easy Access
- 4. Use the Programme

## **4. USE THE PROGRAMME**

15/11/2017

#### **The QTAFI Screens: File**

| QTAFI - Questions, Tables and Figures, Version May 2018, Harald Scho                                                                                          | mburg (h.schomburg@qtafi.de) |
|----------------------------------------------------------------------------------------------------|------------------------------|
| File Paper questionnaire Online questionnaire Data definition                                                                                                 | SPSS Tables   Layout/styles  |
| QTAFI - Questions, Tables, and Fig                                                                                                    | gures 👕                      |
| Project       Title of the project (1)   Title of the project (1)                                                                                             |                              |
| Title of the project (2) Title of the project (2)                                                                                                    |                              |
| Work folder (where the questionnaire and the QTAFI output should be stored)                                                                                   |                              |
| C:\TRACER\LUANAR\PG18\QuestionnairePaper                                                                                                    | Select a work folder         |
| Template folder (where the NORMAL.DOTM is stored)                                                                                                    |                              |
| E:\##Template                                                                                                    |                              |
| <ul> <li>Language of your questionnaire or report</li> <li>English</li> <li>German</li> <li>Indonesia</li> <li>Spanish</li> </ul>                             | English                      |
| System information         Operating system       System language       Resolution (h x v)         Windows NT       English (United Kingdor       1920 X 1080 | Last used 15/05/2018         |
| Decimal separator . Page width (cm) 21                                                                                                    | Save your settings Cancel    |

## The QTAFI Screens

#### **2. Paper questionnaire**

| e Paper questionnaire O                                                             | nline questionnaire   Data definition   SPSS Tables   Layout/styles                                                                                                    |             |
|-------------------------------------------------------------------------------------|----------------------------------------------------------------------------------------------------|-------------|
| The different types of qu<br>identification (like Q001                              | Tools to create and format a paper questionnaire (=active document).<br>lestions will be copied into your active document. Variable names (like V001), internal quest<br>), subjects (= title of the tables), filters and other technical elements are added as hidden te | tion<br>xt. |
| Tools to create a questionnaire —<br>Create the styles for a<br>paper questionnaire | Tools to add technical elements         Add question numbers and variable names                                                                                                    | _           |
| Examples of questions                                                               | Question<br>numbers     Variable<br>names     Values     Add to all<br>questions     Read all questions                                                                                                    | ons         |
| Survey title (TH)                                                                   |                                                                                                    |             |
| X Section title (SE)                                                                | Number of o                                                                                                    |             |
| X1 Categorical question (CV)                                                        | First character of question ID and variable names Number of 0                                                                                                    |             |
| X2 Multiple replies (MD)                                                            | Question ID Q Variable names V Add element variables                                                                                                    |             |
| X3 Scale question (OR)                                                              | Variable names according Q-ID? (Q001 = V001)                                                                                                    |             |
| X4 Metric question (ME)                                                             | Apply styles                                                                                                    |             |
| X5 Open text answers (TE)                                                           | Technical elements                                                                                                    |             |
| Front page                                                                          | Boxes, values and labels Question first & second row                                                                                                    |             |
| Second page: explanations                                                           | Subjects, filter, textvars Adjust the columns of the tables                                                                                                    |             |
| Last page                                                                           | Assign the table layout 01 Apply styles for single question                                                                                                    |             |
| Complete questionnare                                                               |                                                                                                    |             |
| (12 pages)                                                                          | Hide technical text Show technical text                                                                                                    |             |

Cancel

# The QTAFI Screens 3. Online questionnaire

| QTAFI - Questions, Tables and Figures, Version May 2018, Harald Sc | homburg (h.schomburg@qtafi.de)                                       | × |
|--------------------------------------------------------------------|----------------------------------------------------------------------|---|
| File Paper questionnaire Online questionnaire Data definition      | SPSS Tables   Layout/styles                                          |   |
| From QTAFI online questionnaire (XML) to paper questionnaire       | Create QTAFI 3 (ETF) online questionnaire (XML)                      |   |
| Create paper questionnaire<br>from online questionnaire (XML)      | QTAFI 3 ETF -Create online questionnaire from<br>paper questionnaire |   |
|                                                                    | Name of the online questionnaire                                     |   |
| Selection of output files (*.doc)                                  |                                                                      |   |
| List of variables Name of the output file                          |                                                                      |   |
| ✓ List of questions Name of the output file                        | Get the question text from the xml questionnaire                     |   |
| ✓ List of subjects Name of the output file                         |                                                                      |   |
|                                                                    | Get the VARIABLES from the xml questionnaire                         |   |
|                                                                    | Get the SUBJECTS from the xml questionnaire                          |   |
|                                                                    |                                                                      |   |
|                                                                    |                                                                      |   |

# The QTAFI Screens 4. Data Definition

| TAFI - Questions, Table     | s and Figures, Version May 2 | 018, Harald Schomburg (h.schomburg@ | qtafi.de)                   |
|-----------------------------|------------------------------|-------------------------------------|-----------------------------|
| ile   Paper questionna      | ire   Online questionnaire   | Data definition SPSS Tables Layou   | t/styles                    |
| Options for SPSS data       | definition                   |                                     |                             |
| Name of the output fi       | ile                          |                                     | Create SPSS data definition |
| 🔽 Data list                 | Missing values               | ✓ Insert VARCOPY macro              |                             |
| Variable labels             | Variable levels              | Recode multiple reply variables     |                             |
| Value labels                | Sorted list of variables     |                                     |                             |
|                             |                              |                                     |                             |
| Name of the output file     |                              |                                     |                             |
| Name of the output me       | -                            |                                     |                             |
| - Selection of output files | s (*.doc)                    |                                     | Create data documentation   |
| ✓ Write list of variables   | Name of the output file      |                                     | (*.doc files)               |
| ✓ Write list of subjects    | Name of the output file      |                                     |                             |
| Write list of questions     | 8 Name of the output file    |                                     |                             |
|                             |                              |                                     | Variables                   |
|                             |                              |                                     |                             |
| Path of output files        | Path                         |                                     |                             |
| 1                           |                              |                                     |                             |
| Clean QTAFI raw             | / data                       |                                     |                             |
|                             |                              |                                     |                             |
|                             |                              |                                     | Help                        |
|                             |                              |                                     | Help                        |

# The QTAFI Screens 5. SPSS Tables

| QTAFI - Questions, Tables and Figures, Version May 2018, Harald Schomburg (h.schomburg@qtafi.de)                                                                                                    |                                                                                                    |        |
|----------------------------------------------------------------------------------------------------|----------------------------------------------------------------------------------------------------|--------|
| File   Paper questionnaire   Online questionn                                                                                                    | aire Data definition SPSS Tables Layout/styles                                                                                                    |        |
| SPSS syntax for tables                                                                                                    |                                                                                                    |        |
| Table options         Only frequencies (no break)         Parenthesis for count (n)         Options for ordinal variables (OR)         Per cent for 4+5 (one row)         Per cent for 1+2 (one row)         Per cent for 1+2, 3, 4+5 (3 rows)         Options for metric variables (ME)         Arithmetic mean         Median         Standarddeviation         Minimum value         Maximum value | Formatting tables (WORD)         Basic layout of tables         Width of table (cm)       16         Position of first tabulator (cm)       7         Maximal number of tabulators to       10         be defined       10         Alignment of tabulators       10         C Left       Decimal C Centered       Right         Page layout       Margins (cm)         Top       3         Left       2. Right |        |
| Significance test                                                                                                    | Bottom<br>Font<br>Font size 9                                                                                                    |        |
| Create SPSS CTABLES syntax<br>Create SPSS TABLES syntax                                                                                                    | Apply the new styles for tables Create all table style Number of tabulators 12                                                                                                    |        |
|                                                                                                    | Format SPSS OMS tables ouput (WORD)                                                                                                    | Cancel |